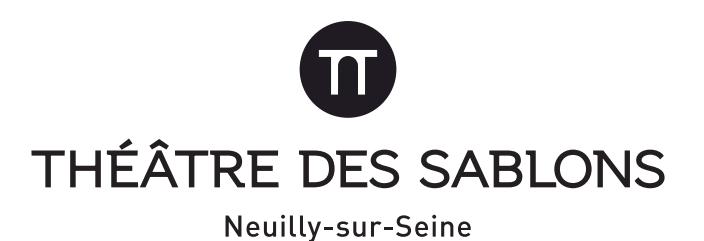

# S'ABONNER EN LIGNE

sur la plateforme de réservation en ligne Digitick

Ce mode d'emploi a pour but de vous aider étape par étape pour vous abonner en ligne.

Avant de commencer à vous abonner en ligne :

*Il vous faut utiliser les navigateurs Google Chrome ou Mozilla Firefox. Le navigateur Internet Explorer ne permet pas de faire la réservation.* 

 nous vous conseillons d'avoir déjà préparé votre sélection de spectacles et vos dates

vous avez 30 minutes maximum pour faire votre commande
ayez également auprès de vous votre carte bancaire
(et éventuellement votre portable) pour le paiement sécurisé.

Les abonnements placés en ligne sont possible cette saison. Il faut choisir le même nombre de spectacle identiques et donc la même formule.

Les Moins de 26 ans, qui vous accompagnent, pourront être placés à côté de vous s'ils ont aussi les mêmes spectacles.

## > Cliquez sur « Abonnez-vous en ligne »

## CHOIX DE LA FORMULE

2 formules d'abonnements

Formule Découverte : 3 à 5 spectacles Formule Passion : 6 spectacles ou plus

Pour être placé ensemble, vous devez choisir les mêmes spectacles et les mêmes formules.

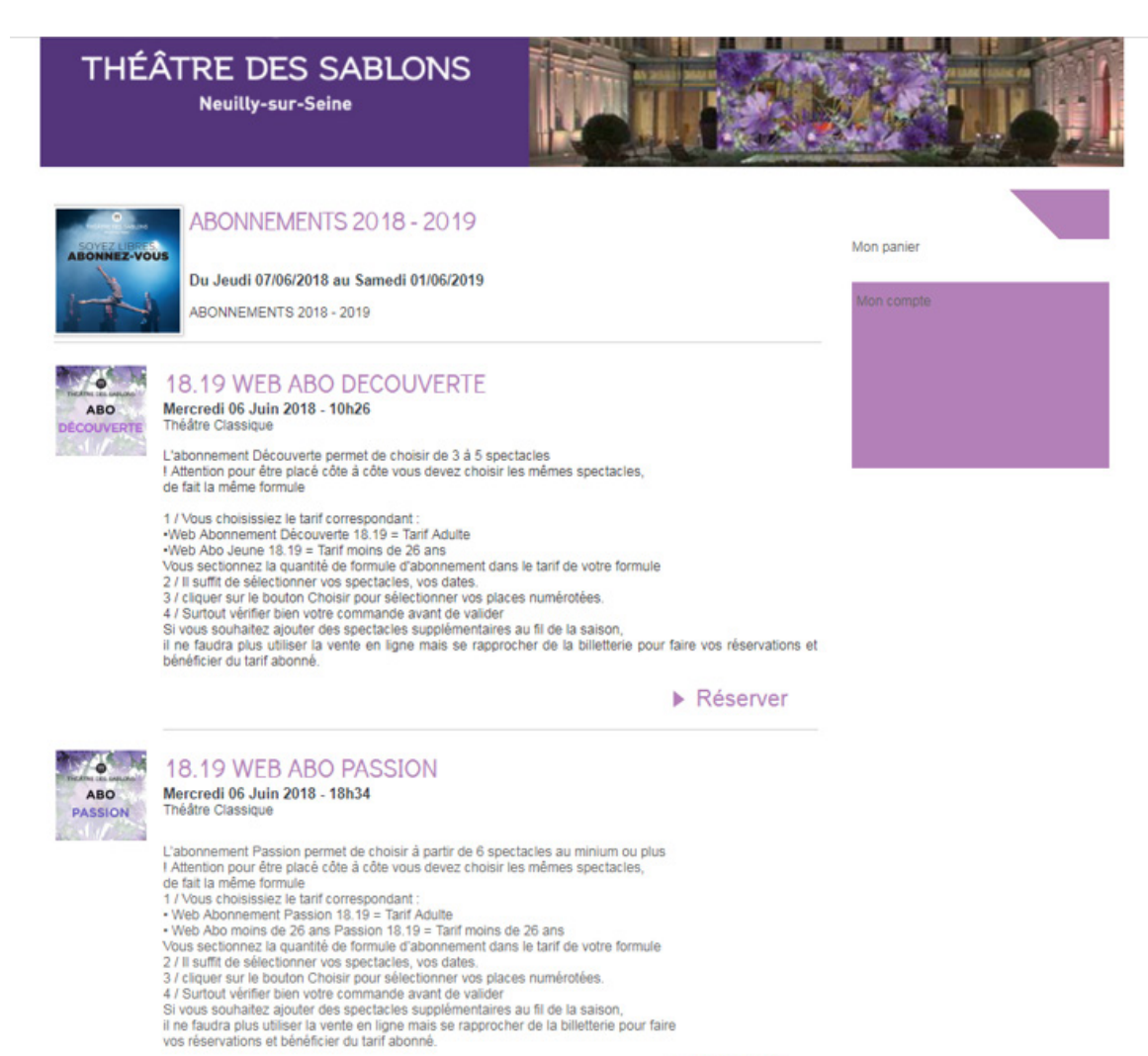

Choisissez vos tarifs à l'intérieur de votre formule :

- > Pour les adultes : WEB ABO DÉCOUVERTE 18-19
- > Pour les moins 26 ans : WEB ABO JEUNE 18-19

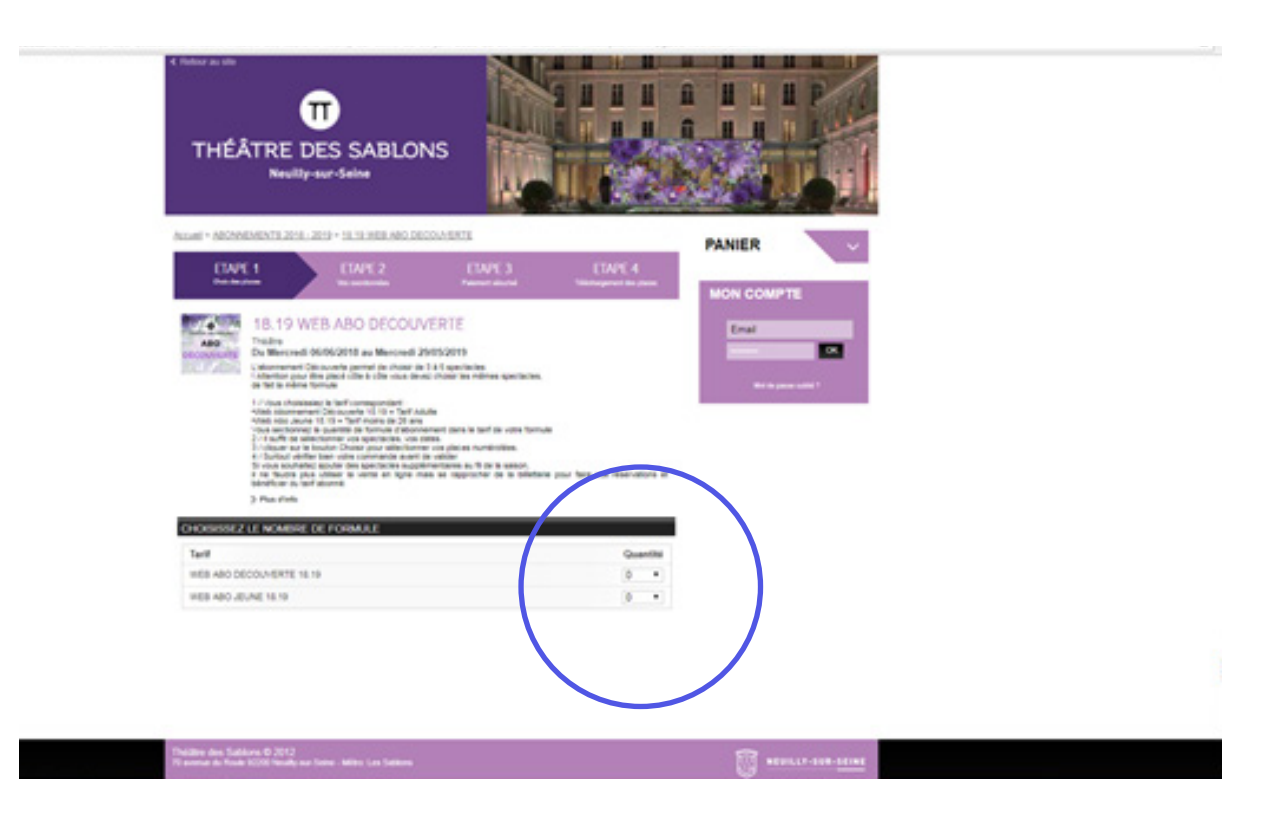

### Exemple

Vous êtes un couple, et 3 enfants soit 5 personnes, vous choisissez 4 spectacles

Vous sélectionnez la formule Découverte,

et sélectionnez le tarif :

- > Pour les 2 adultes : 2 Web Abo Découverte
- > Pour les 3 enfants : 3 Web Abo Moins de 26 ans

## CHOIX DES SPECTACLES ET DES DATES

### 1) Choisissez vos spectacles

### CHOISISSEZ LE NOMBRE DE FORMULE

| Tarif                    | Q | Juan | tité |  |
|--------------------------|---|------|------|--|
| WEB ABO DECOUVERTE 18.19 | 2 | 2    | ۲    |  |
| WEB ABO JEUNE 18.19      | 1 | 1    | ۲    |  |

#### CHOISISSEZ LES ÉVÈNEMENTS ET REPRÉSENTATIONS

| Événe | ments                           |   |   | Placement | Montant |
|-------|---------------------------------|---|---|-----------|---------|
|       | Sélectionnez un événement       | ۲ | 2 |           |         |
| U     | Sélectionnez une représentation | ۲ |   |           |         |
|       | Sélectionnez un événement       | ٠ | 8 |           |         |
| 2     | Sélectionnez une représentation | ۲ |   | -         |         |
|       | Sélectionnez un événement       | ٠ | 8 |           |         |
| 9     | Sélectionnez une représentation | ۲ |   |           |         |
| 0     |                                 |   |   |           |         |

VALIDER

2) Choisissez les dates et les horaires, dans le cas où il y a plusieurs représentations.

| 18.<br>19.<br>19.<br>19.<br>19.<br>19.<br>19.<br>19.<br>19.<br>19.<br>19 | 9 WEB ABO DECOL<br>rest 86/96/918 as Marcard<br>and 2000/0018 as Marcard<br>and 2000/0018 as Marcar | WERTE<br>2015/2019<br>at 14 quertana<br>internet entre a adresa quertaria<br>internet querta de la del a cuerte<br>restantes<br>permetentes par el de la salación<br>permetentes par el de la salación<br>permetentes par el de la salación<br>antes se a apponentes a se table | n<br>main<br>Taria paur fare una observatione af | Engl<br>Richard (Strategy of Strategy of Stra |  |
|--------------------------------------------------------------------------|----------------------------------------------------------------------------------------------------|----------------------------------------------------------------------------------------------------|--------------------------------------------------|----------------------------------------------------------------------------------------------------|--|
| 3 Pas                                                                    | Pada                                                                                                    |                                                                                                    |                                                  |                                                                                                    |  |
| CHORSESEZ LE NO                                                          | MERE DE FORMULE                                                                                                    |                                                                                                    |                                                  |                                                                                                    |  |
| Tarif                                                                    |                                                                                                    |                                                                                                    | Quanthi                                          |                                                                                                    |  |
| WEB ABO DECOUNE                                                          | 172 H H                                                                                                    |                                                                                                    | 2 +                                              |                                                                                                    |  |
| 1000 AD2                                                                 |                                                                                                    |                                                                                                    | 1 •                                              |                                                                                                    |  |
| OF ASSEZUES D                                                            | NUMERAL STREPHONE OF                                                                                                    | NTIONS                                                                                                    |                                                  |                                                                                                    |  |
| Extrements                                                               |                                                                                                    | Pacement                                                                                                    | Workert                                          |                                                                                                    |  |
| 0 ***                                                                    | • 0                                                                                                    | 1 100                                                                                                    |                                                  |                                                                                                    |  |
| BENJUMN B                                                                | 101,47 • 🖬                                                                                                    |                                                                                                    |                                                  |                                                                                                    |  |
| Marcad 137                                                               | 15 • 🖬                                                                                                    | -                                                                                                    |                                                  |                                                                                                    |  |
| 0                                                                        |                                                                                                    |                                                                                                    |                                                  |                                                                                                    |  |
|                                                                          |                                                                                                    |                                                                                                    |                                                  |                                                                                                    |  |
|                                                                          |                                                                                                    |                                                                                                    |                                                  |                                                                                                    |  |
| Theilter des Satises 8 2<br>17 meter 4 Fast 1000 1                       | 112<br>nally nar Tomos Million Los Taditores                                                                                                    | i.                                                                                                    |                                                  | ·····                                                                                                    |  |
|                                                                          |                                                                                                    |                                                                                                    |                                                  |                                                                                                    |  |

### Cliquez sur CHOISIR pour accéder au plan de la salle

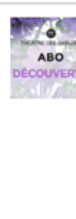

#### 18.19 WEB ABO DECOUVERTE

| ABO        | Théâtre<br>Du Mercredi 06/06/2018 au Mercredi 29/05/2019<br>L'abonnement Découverte permet de choisir de 3 à 5 spectaci<br>l'Attention pour être placé côte à côte vous devez choisir les m<br>de fait la même formule                                                                                                    | es<br>nêmes spectacles,                                                                                          |
|------------|----------------------------------------------------------------------------------------------------|----------------------------------------------------------------------------------------------------|
|            | 1 / Vous choisissiez le tairif correspondent :<br>vikeb Abonement Découvert 8,15 a - Tairif Adulta<br>vikeb Abonement Découvert 8,15 a - Tairif Adulta<br>vikeb Abonement Découvert 6,15 a - Tairif Adulta<br>Vous sectionene la quantifé de formule d'abonement dans le<br>2 / Il suffit de sélectionner vos specta-les vos dates<br>3 / cliquer sur le bouton Choisir pour sélectionner vos places<br>4 / Surbut vérifier bien votre commande avant de valider<br>5) vous southaitez ajouter des spectacles supplementaires au<br>li în e faudra plus utiliser la vente en ligne mais se rapproc<br>bênéficier du tair áboné. | tarif de votre formule<br>umérotées.<br>Il de la saison,<br>ther de la billetterie pour faire vos réservations e |
|            | > Plus d'info                                                                                                    |                                                                                                    |
| HOISISSE   | Z LE NOMBRE DE FORMULE                                                                                                    |                                                                                                    |
| Tarif      |                                                                                                    | Quantité                                                                                                    |
| WEB ABO D  | ECOUVERTE 18.19                                                                                                    | 2 🔹                                                                                                    |
| WEB ABO J  | EUNE 18.19                                                                                                    | 1 🔻                                                                                                    |
| HOISISSE   | Z LES ÉVÈNEMENTS ET REPRÉSENTATIONS                                                                                                    |                                                                                                    |
| Événements | Placement                                                                                                    | nt Montant                                                                                                    |
| ART        | • 2                                                                                                    |                                                                                                    |
| U Jeud     | i 17 Janvier 2019 à 20h30 🔹                                                                                                    | • /                                                                                                    |
| BEN        | JAMIN BIOLAY                                                                                                    |                                                                                                    |
| e Merc     | redi 14 Novembre 2018 à 20 V                                                                                                    |                                                                                                    |
|            | A MUROS V                                                                                                    | _                                                                                                    |
| 3          | CHOISIR                                                                                                    |                                                                                                    |

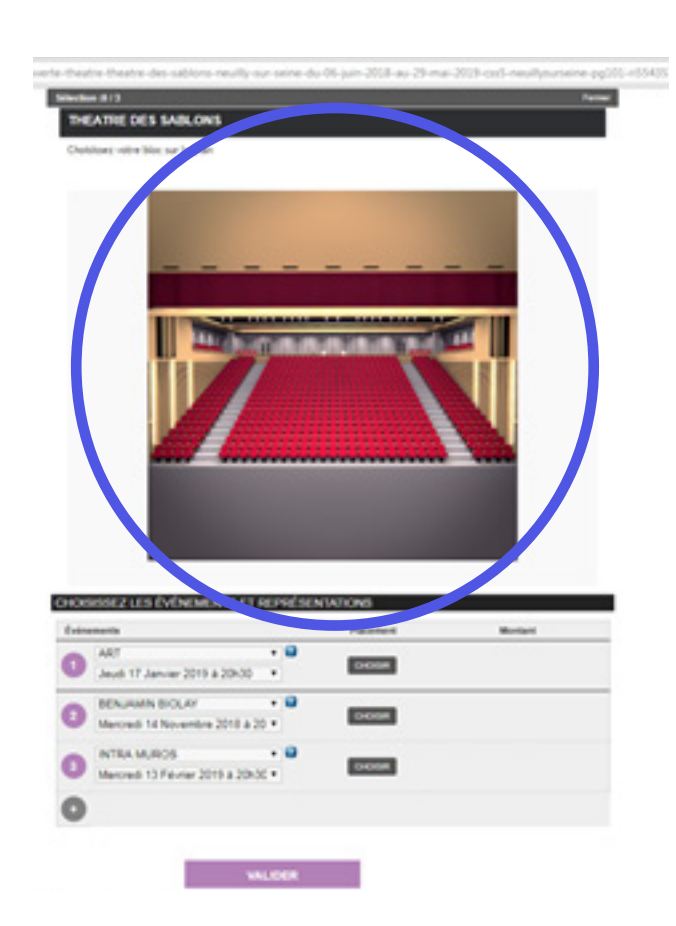

Cliquez 1 fois sur la salle de spectacle, pour ainsi accéder au plan.

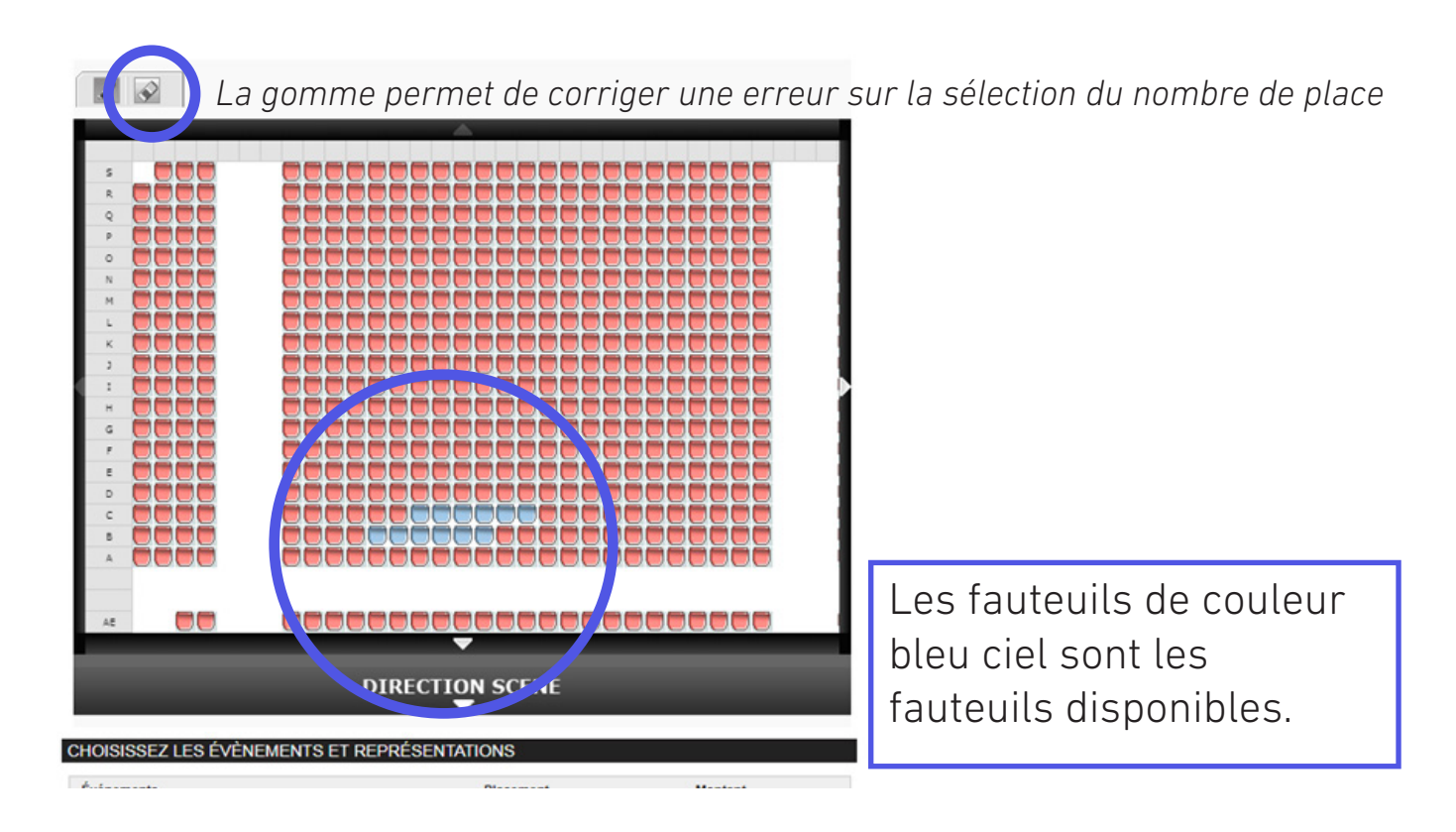

- 1) Cliquez sur vos places
- 2) Systématiquement vous retournez sur votre liste de spectacles
- 3) Vous devez à nouveau cliquer sur CHOISIR

| farif                                                                                                    |                          |                                                                    | Quan       | tité         |
|----------------------------------------------------------------------------------------------------|--------------------------|--------------------------------------------------------------------|------------|--------------|
| VEB ABO DECOUVERTE 18.19                                                                                                    |                          |                                                                    | 2          | ۲            |
| NEB ABO JEUNE 18.19                                                                                                    |                          |                                                                    | 1          | ۲            |
| IOISISSEZ LES ÉVÈNEMENTS ET REPRÉ                                                                                                    | SENTATIONS               |                                                                    |            |              |
| vénements                                                                                                    | Placement                | Montant                                                            |            |              |
| ART V Constant of the second second s | 3 sièges<br>sélectionnés | SERIE UNIQUE<br>WEB ABO DECOUVERTE<br>18.19<br>WEB ABO JEUNE 18.19 | 2 x<br>1 x | 42 €<br>20 € |
| BENJAMIN BIOLAY V                                                                                                    | 3 sièges<br>sélectionnés | SERIE UNIQUE<br>WEB ABO DECOUVERTE<br>18.19<br>WEB ABO JEUNE 18.19 | 2 x<br>1 x | 34€<br>18€   |
| INTRA MUROS V 2019 à 20h3C V                                                                                                    | 3 sièges<br>sélectionnés | SERIE UNIQUE<br>WEB ABO DECOUVERTE<br>18.19<br>WEB ABO JEUNE 18.19 | 2 x<br>1 x | 27€<br>14€   |

### VOTRE ABONNEMENT EST TERMINÉ

VALIDER

Petits conseils avant de VALIDER

- 1) Vérifiez vos spectacles et les dates
- 2) Vos nombres de places
- 3) Il ne reste plus qu'à VALIDER

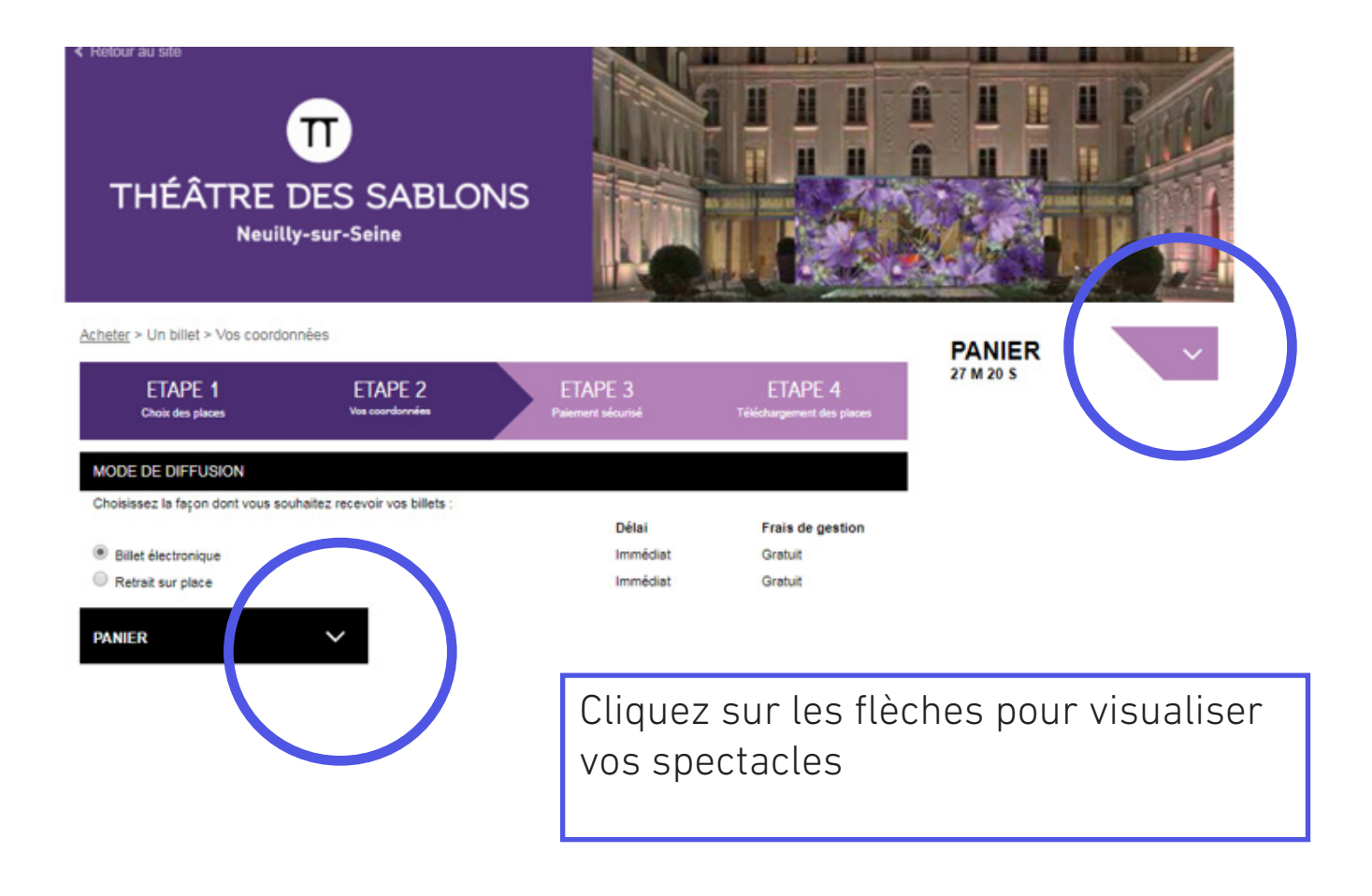

Acheter > Un billet > Vos coordonnées

le :

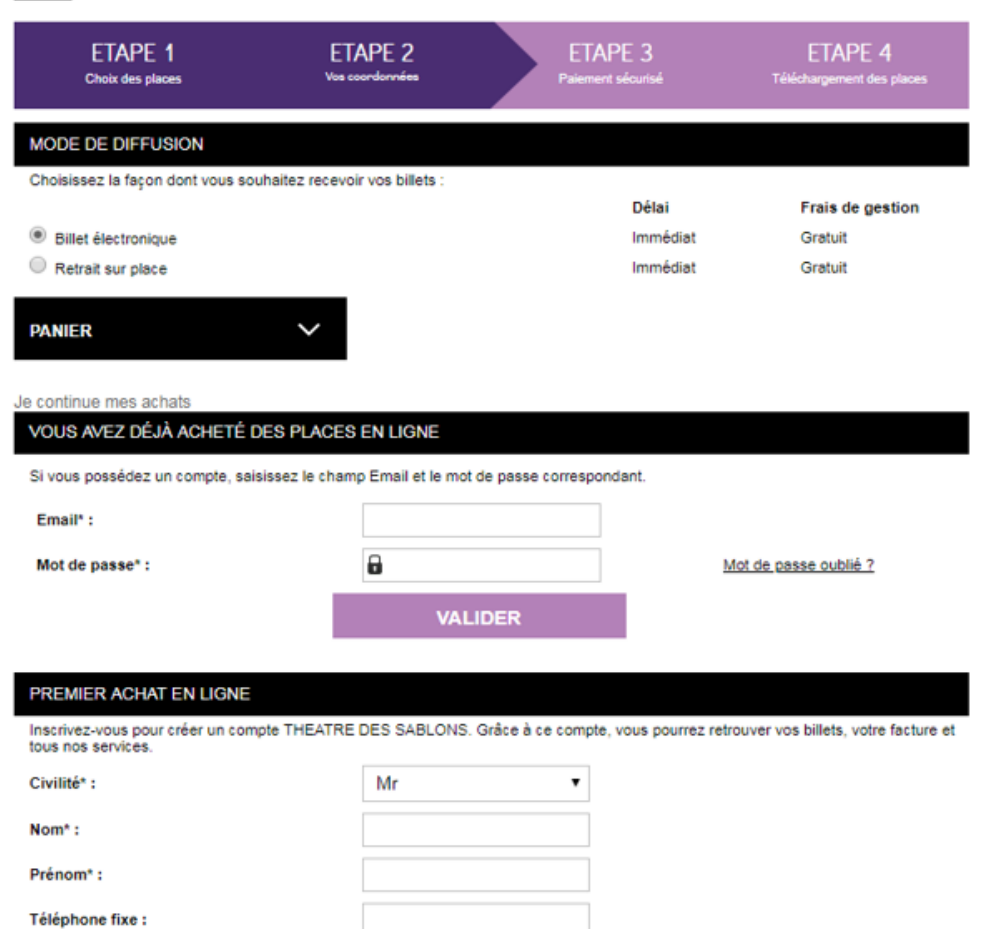

18.19 WEB ABO DECOUVERTE 0200 NEUILLY SUR SEINE 1 place Unique 10 3 ¢ ART Jaudi 17 Janvier 2019 - 20h30 THEATRE DES SABLONS avenue du roule

PANIER 25 M 57 S

avenue du roule 92200 NEUILLY SUR SEINE 1 place SERIE UNIQUE - WEB ABO DECOUVERTE 18.19 : Rang B Place 5 Prix du billet : 42 €

#### BENJAMIN BIOLAY

Mercredi 14 Novembre 2018 - 20h30 THEATRE DES SABLONS avenue du roule 92200 NEUILLY SUR SEINE 1 place SERIE UNIQUE - WEB ABO DECOUVERTE 18.19: Rang G Place 11 Prix du billet : 34 €

#### **INTRA MUROS**

IN TRA INCOS Mercredi 13 Février 2010 - 20130 THEATRE DES SABLONS avenue du roule 02200 NEUILLY SUR SEINE 1 place SERIE UNIQUE - WEB ABO DECOUVERTE 18.19 : Rang N Place 15 Prix du billet : 27 €

#### 18.19 WEB ABO

DECOUVERTE 02200 NEUILLY SUR SEINE 1 place Unique 103 €

#### ART

Jeudi 17 Janvier 2019 - 20h30 THEATRE DES SABLONS avenue du roule 92200 NEUILLY SUR SEINE 1 place SERIE UNIQUE - WEB ABO DECOUVERTE 18.19 : Rang B Place 7 Prix du billet : 42 €

#### BENJAMIN BIOLAY

Mercred 14 Novembre 2018 - 20h30 THEATRE DES SABLONS avenue du roule 02200 NEUILLY SUR SEINE 1 place SERIE UNIQUE - WEB ABO DECOUVERTE 18.10 : Rang G Place 7 Prix du billet : 34 €

## **IDENTIFICATION**

## 1) Vous avez déjà acheté des places en ligne

| Choisissez la façon dont vous sou                 | haitez recevoir vos billets : |           |                   |
|---------------------------------------------------|-------------------------------|-----------|-------------------|
|                                                   |                               | Délai     | Frais de gestion  |
| Billet électronique                               |                               | Immédiat  | Gratuit           |
| Retrait sur place                                 |                               | Immédiat  | Gratuit           |
| PANIER                                            | $\sim$                        |           |                   |
| Je continue mes achats<br>VOUS AVEZ DÉJÀ ACHETÉ D | IES PLACES EN LIGNE           | espondant |                   |
| Emailt -                                          |                               |           |                   |
| Children .                                        |                               |           |                   |
| Mot de passe* :                                   | 8                             | Mot       | de passe oublié ? |
|                                                   | VALIDER                       |           |                   |
|                                                   |                               |           |                   |
|                                                   | ldentifiez-vo                 | us avec   | votre identi      |

Identifiez-vous avec votre identifiant et le mot de passe utilisé.

### 2) Premier achat en ligne

| PREMIER ACHAT EN LIGNE                                          |                       |                                                                     |
|-----------------------------------------------------------------|-----------------------|---------------------------------------------------------------------|
| Inscrivez-vous pour créer un compte THEAT<br>tous nos services. | RE DES SABLONS. Grâce | e à ce compte, vous pourrez retrouver vos billets, votre facture et |
| Civilité* :                                                     | Mr                    | •                                                                   |
| Nom":                                                           |                       |                                                                     |
| Prénom <sup>*</sup> :                                           |                       |                                                                     |
| Téléphone fixe :                                                |                       |                                                                     |
| Numéro de téléphone mobile :                                    |                       |                                                                     |
| E-mail* :                                                       |                       |                                                                     |
| Mot de passe* :                                                 |                       | Entre 8 et 20 caractères.                                           |
| Confirmez le mot de passe* :                                    |                       |                                                                     |
| Adresse* :                                                      |                       |                                                                     |
| Complément d'adresse :                                          |                       |                                                                     |
| Code postal* :                                                  |                       |                                                                     |
| Ville* :                                                        |                       |                                                                     |
| Pays :                                                          | France                | •                                                                   |
| Date de naissance :                                             | Jour 🔻 Mois           | ▼ Année ▼                                                           |
|                                                                 | VALIDER               | 2                                                                   |
| * champs requis                                                 |                       |                                                                     |

C'est la première fois que vous faites une commande en ligne

- > Renseignez vos coordonnées
- > Créez un mot de passe